# Distribuire le firme diagnostiche sui dispositivi di rete ISR, ASR e Catalyst

# Sommario

Introduzione Prerequisiti Requisiti Componenti usati Premesse Implementazione Configurazione Scarica Install Verifica Evento Trigger Convalida azione

# Introduzione

In questo documento viene descritto come implementare una firma diagnostica (DS) per raccogliere automaticamente i dati di diagnostica necessari per risolvere i problemi con i Cisco Integrated Services Router (ISR), i Cisco Aggregation Services Router (ASR), gli switch Cisco Catalyst serie 6500 e i router serie 7600.

# Prerequisiti

## Requisiti

Nessun requisito specifico previsto per questo documento.

## Componenti usati

I comandi **show** usati in questo documento sono stati acquisiti da un router Cisco ISR serie 3945 con Cisco IOS<sup>®</sup> versione 15.4(2)T3.

Il supporto per DS è disponibile nelle versioni Cisco IOS elencate nella seguente tabella:

| Piattaforma                             | Versione del software                                 |
|-----------------------------------------|-------------------------------------------------------|
| ISR serie 1900, 2900, 3900 router       | Cisco IOS 15.4(2)T e versioni successive              |
| ISR serie 4300, 4400 router             | Cisco IOS 15.5(2)S, IOS XE 3.15 e versioni successive |
| ASR serie 1000 router                   | Cisco IOS 15.5(2)S, IOS XE 3.15 e versioni successive |
| Cisco Cloud Services Router serie 1000V | Cisco IOS 15.5(2)S, IOS XE 3.15 e versioni successive |
| Serie 7600 router                       | Cisco IOS 15.3(3)S e versioni successive              |
| Switch Catalyst serie 6500              | Cisco IOS 15.1(2)SY3 e versioni successive            |

Le informazioni discusse in questo documento fanno riferimento a dispositivi usati in uno specifico ambiente di emulazione. Su tutti i dispositivi menzionati nel documento la configurazione è stata ripristinata ai valori predefiniti. Se la rete è operativa, valutare attentamente eventuali conseguenze derivanti dall'uso dei comandi.

# Premesse

I DS sono file XML contenenti informazioni sugli eventi di attivazione dei problemi e sulle azioni da intraprendere per risolverli o risolverli. Sono create dal Cisco Technical Assistance Center (TAC) e possono essere distribuite tramite <u>Smart Call Home</u> oppure è possibile caricare manualmente il file sul dispositivo. È possibile utilizzare lo <u>strumento di ricerca delle firme diagnostiche</u> (DSLT, Diagnostic Signature Lookup Tool) per individuare il DS corretto per il tipo di problema specifico.

In questo documento viene illustrato come individuare e distribuire un DS per risolvere i problemi relativi agli arresti anomali del DSP PVDM-3. Questo servizio directory esegue le azioni seguenti:

- 1. Configura il router per generare i crash dump del DSP (Digital Signal Processor).
- 2. Rileva arresti anomali del DSP tramite la scrittura del messaggio syslog DSP dump to file <nome file>.
- 3. Raccoglie i comandi show rilevanti.
- 4. Invia i dati raccolti tramite e-mail a attach@cisco.com.

Al momento dell'installazione, viene richiesto di immettere il numero massimo di file DSP crashdump da creare, il numero di richiesta da utilizzare nell'oggetto e-mail e l'indirizzo e-mail a cui inviare la notifica dell'arresto anomalo del DSP.

## Implementazione

In questa sezione viene descritto come distribuire DS.

## Configurazione

Nota: I DS fanno parte della funzione call-home di Cisco IOS.

Il primo passaggio da completare per distribuire DS consiste nella configurazione della funzione di call-home. Dopo aver abilitato la funzione "call-home", per impostazione predefinita il supporto DS viene abilitato e configurato automaticamente per l'utilizzo del profilo Cisco TAC-1.

Di seguito è riportato un esempio di configurazione di Smart Call Home in Cisco IOS:

```
service call-home
call-home
contact-email-addr router@cisco.com
mail-server 192.0.2.33 priority 1
http-proxy "192.0.2.60" port 3128
no syslog-throttling profile "CiscoTAC-1"
```

active destination transport-method http no destination transport-method email

Router**#show call-home diagnostic-signature** Current diagnostic-signature settings: Diagnostic-signature: enabled Profile: CiscoTAC-1 (status: ACTIVE) Environment variable: Not yet set up

Downloaded DSes: Last Update DS ID DS Name Revision Status (GMT+00:00)

Router#

#### Scarica

Il secondo passaggio consiste nel trovare l'ID della firma o scaricare il file DS XML. A tale scopo, fornire la piattaforma, il prodotto, l'ambito del problema, il tipo di problema e la versione del software nello strumento di ricerca della firma diagnostica come illustrato di seguito:

| Diagnostic Signature Lookup Tool BETA Control                                                                                                    |                                                                                                    |          |  |  |  |  |
|----------------------------------------------------------------------------------------------------|----------------------------------------------------------------------------------------------------|----------|--|--|--|--|
| This tool makes it eas<br>collected by DS will e                                                                                                    | sier to find the "most relevant" Diagnostic Signatures (DS) to automate debug enablement and data collection for a given type of UC related problem.<br>enable the TAC Engineer to resolve your problem faster and efficiently. details 🗸 | The data |  |  |  |  |
| Platform                                                                                                    | Cisco 1900, 2900, 3900 ISR Series                                                                                                    | v        |  |  |  |  |
| Product                                                                                                    | Cisco IOS Gateway                                                                                                    | v.       |  |  |  |  |
| Problem Scope                                                                                                    | Digital Signal Processor (DSP)                                                                                                    | v        |  |  |  |  |
| Problem Type                                                                                                    | DSP Crash                                                                                                    | v        |  |  |  |  |
| Software Version                                                                                                    | IOS 15.4(2)T, 15.4(3)S, 15.5(2)S and higher                                                                                                    |          |  |  |  |  |
| Submit                                                                                                    |                                                                                                    |          |  |  |  |  |
| DS ID: 10492 Description: This DS configures DSP crash dump generation, identifies crash event and collects relevant show commands required to troubleshoot and identify root cause. Show commands outputs are sent to Cisco TAC via email and DSP crashdump file is copied to the FTP server provided at the time of DS installation. View Download |                                                                                                    |          |  |  |  |  |

Utilizzare queste informazioni per scaricare il DS tramite Smart Call Home con l'ID DS:

call-home diagnostic-signature download 10492 Utilizzare queste informazioni per caricare manualmente il file DS sul dispositivo:

```
Router#copy ftp://192.0.2.10/DS_10492.xml flash:
Destination filename [DS_10492.xml]?
Accessing ftp://192.0.2.10/DS_10492.xml...!
[OK - 3804/4096 bytes]
```

3804 bytes copied in 0.476 secs (7992 bytes/sec)

Router# Router#call-home diagnostic-signature load flash:DS\_10492.xml Load file flash:DS\_10492.xml success Router#

Di seguito è riportata una vista di alto livello dei singoli blocchi all'interno del file DS:

```
Router#show call-home diagnostic-signature 10492
ID
              : 10492
Name
              : DS_PVDM3_DSP_Crash_Event_1
Functionality:
This DS configures DSP crash dump generation, identifies crash event and
collects show commands required to troubleshoot and identify root cause.
This DS will have no impact on the performance of the router.
Prompts:
  Variable: ds_number_of_files
                                          Prompt: Number of crashdump files
to be stored in the flash (1-5)
                    Range: 1..5
      Type: integer
  Variable: ds_case_number
                                          Prompt: Enter TAC Case Number
   (Case number to which diagnostics data need to be uploaded)
      Variable: ds_user_email
                                          Prompt: Enter Notification Email-Address
   (Email address to which problem occurrence needs to be notified)
                   Pattern: [a-zA-Z0-9._%+-]+@[a-zA-Z0-9.-]+\.[a-zA-Z]+
      Type: regexp
Prerequisite:
  Type
                : CMD
  Element List
                 :
      CMD : config t
      CMD : voice dsp crash-dump destination flash:dsp_crashdump
      CMD : voice dsp crash-dump file-limit $ds_number_of_files
Event:
  Action Tag
                 : a1
  Event Tag
                 : e1
  Type
                 : syslog
  Syslog Pattern : .*writing out DSP dump to file ([^[:space:]]+).*
Includes action steps that may impact device state: No
Action:
  Action Tag
                : a1
                : EMAILTO
  Tvpe
  Email To
                : attach@cisco.com,$ds_user_email
  Subject
                : DSP Crashdump
  Attach SR
                : $ds_case_number
  Element List
      DATA: show version
      DATA: show voice dsp group all
      DATA: show call active voice brief
      DATA: show call active video brief
      DATA: show call active fax brief
      DATA: show sccp connection
      DATA: show dspfarm all
      DATA: dir $ds_dsp_crashdump_file
      DATA: show run
```

```
Type : CMD
Element List :
CMD : config t
CMD : no voice dsp crash-dump destination flash:dsp_crashdump
CMD : no voice dsp crash-dump file-limit $ds_number_of_files
CMD : end
```

Router#

#### Install

Nota: Questo passaggio è necessario solo per le firme in sospeso dopo il download.

Dopo aver configurato e scaricato DS, è necessario installarlo:

#### Router#show call-home diagnostic-signature

```
Current diagnostic-signature settings:
Diagnostic-signature: enabled
Profile: CiscoTAC-1 (status: ACTIVE)
Environment variable:
Not yet set up
```

Downloaded DSes:

|       |                            | Last Update |         |                     |
|-------|----------------------------|-------------|---------|---------------------|
| DS ID | DS Name                    | Revision    | Status  | (GMT-04:00)         |
|       |                            |             |         |                     |
| 10492 | DS_PVDM3_DSP_Crash_Event_1 | 1.0         | pending | 2015-06-04 20:01:24 |

Router#

Durante il processo di installazione, vengono visualizzate le domande definite nella sezione Richieste:

```
Router#call-home diagnostic-signature install 10492
Number of crashdump files to be stored in the flash (1-5) 5
Enter TAC Case Number (Case number to which diagnostics data need to be uploaded)
600000001
Enter Notification Email-Address (Email address to which problem occurrence needs
to be notified) attach@cisco.com
All prompt variables are configured successfully.
Router#
Router#show call-home diagnostic-signature
Current diagnostic-signature settings:
Diagnostic-signature: enabled
Profile: CiscoTAC-1 (status: ACTIVE)
Environment variable:
        Not yet set up
Downloaded DSes:
                                                     Last Update
DS ID DS Name
                                    Revision Status
                                                      (GMT-04:00)
_____ _ ____
10492 DS_PVDM3_DSP_Crash_Event_1
                                            registered 2015-06-04 20:01:24
                                    1.0
Router#
```

Una volta registrato DS, vengono eseguite le azioni specificate nella sezione Prerequisiti. In questo esempio, sono configurati i comandi relativi alla generazione di crashdump DSP:

```
Router#show run | section voice dsp
voice dsp crash-dump file-limit 3
voice dsp crash-dump destination flash:dsp_crashdump
Router#
```

## Verifica

In questa sezione viene descritto come verificare che DS sia installato e funzioni correttamente.

## **Evento Trigger**

Cisco consiglia di simulare l'innesco del problema per verificare che DS funzioni correttamente. Ad esempio, è possibile simulare un arresto anomalo del DSP tramite il comando **test voice driver**, come mostrato di seguito:

```
Router#test voice driver
Enter Voice NM slot number : 0
C29xx/C39xx Debugging Section;
1 - FPGA Registers Read/Write
2 - 5510 DSP test
3 - DSPRM test
5 - IOCTRL TDM Registers Read/Write
6 - IOCTRL HDLC Registers Read/Write
7 - IOCTRL TDM Memory Read/Write
8 - get conn store address
9 - TDM PLL Read/Wrire
10 - SP2600 DSP test
11 - Quit
Select option : 10
SP2600 DSP Testing Section:
1 - Display Device Information
2 - Reset 1 DSP
3 - Reset All DSPs
4 - Download DSP Firmware
5 - JTAG Read DSP Memory
6 - JTAG Write DSP Memory
7 - Keepalive Enable/Disable
8 - Display DSP Keepalive Status
9 - Simulate DSP Crash
10 - ACK Testing
11 - Set Mbrd_dsp_debug Value
12 - PLD watch dog timers Enable/Disable
13 - Send Status_Request DSP Message
14 - Display Host and DSP MAC Address
15 - Display PLD and BOOTLOADER Version
16 - GigE enable/disable port
17 - Reset TDM port
18 - Show ports receiving oversubscription tone
19 - Display firmware build string
20 - Simulate All ARM Crash
```

22 - Read PVDM PLD register 23 - Write PVDM PLD register 24 - Import DSP command file 25 - Switch DSP application between HR image and Streamware 26 - Show video capabilities of a DSP 27 - QUIT Select option : 9 (1=DSP, 2=ARM) :1 Enter DSP id : 1 Enter Mode: Mode 1: Simulates Assert Condition Mode 2: Simulates Endless loop Mode 3: Stop High Level Responses to Commands Enter Mode: 1 SP2600 DSP Testing Section: 1 - Display Device Information 2 - Reset 1 DSP 3 - Reset All DSPs 4 - Download DSP Firmware 5 - JTAG Read DSP Memory 6 - JTAG Write DSP Memory 7 - Keepalive Enable/Disable 8 - Display DSP Keepalive Status 9 - Simulate DSP Crash 10 - ACK Testing 11 - Set Mbrd\_dsp\_debug Value 12 - PLD watch dog timers Enable/Disable 13 - Send Status\_Request DSP Message 14 - Display Host and DSP MAC Address 15 - Display PLD and BOOTLOADER Version 16 - GigE enable/disable port 17 - Reset TDM port 18 - Show ports receiving oversubscription tone 19 - Display firmware build string 20 - Simulate All ARM Crash 21 - Simulate All ARM Crash after All DSS Crash 22 - Read PVDM PLD register 23 - Write PVDM PLD register 24 - Import DSP command file 25 - Switch DSP application between HR image and Streamware 26 - Show video capabilities of a DSP 27 - QUIT Select option : 27 C29xx/C39xx Debugging Section; 1 - FPGA Registers Read/Write 2 - 5510 DSP test 3 - DSPRM test 5 - IOCTRL TDM Registers Read/Write 6 - IOCTRL HDLC Registers Read/Write 7 - IOCTRL TDM Memory Read/Write 8 - get conn store address 9 - TDM PLL Read/Wrire 10 - SP2600 DSP test 11 - Quit Select option : 11

21 - Simulate All ARM Crash after All DSS Crash

Router#

#### Di seguito viene riportato l'output del comando show log:

032517: Jun 5 00:02:46.300: writing out DSP dump to file flash:dsp\_crashdump-1433462566-1 032517: Jun 5 00:02:46.300: writing out DSP dump to file flash:dsp\_crashdump-1433462566-1, sequence 032517: Jun 5 00:02:46.300: writing out DSP dump to file flash:dsp\_crashdump-1433462566-1, timestamp 032532: Jun 5 00:02:46.344: DS-ACT-TRACE: call\_home\_ds\_regexp\_paren\_str\_get[2571], run regular expression once with pattern .\*writing out DSP dump to file ([^[:space:]]+).\* 032534: Jun 5 00:02:46.344: DS-ACT-TRACE: : writing out DSP dump to file flash: dsp\_crashdump-1433462566-1 032551: Jun 5 00:02:46.348: CALL-HOME-TRACE: Event 41 description <032517: Jun 5 00:02:46.300: writing out DSP dump to file flash:dsp\_crashdump-1433462566-1>

Immettere il comando **show call-home diagnostic-signature statistics** per verificare se il trigger dell'evento del problema è stato rilevato dal servizio directory:

| Router#show call-home diagnostic-signature statistics  |                            |               |             |           |  |  |  |  |  |
|--------------------------------------------------------|----------------------------|---------------|-------------|-----------|--|--|--|--|--|
|                                                        |                            | Triggered/    | Average Run | Max Run   |  |  |  |  |  |
| DS ID                                                  | DS Name                    | Max/Deinstall | Time(sec)   | Time(sec) |  |  |  |  |  |
|                                                        |                            |               |             |           |  |  |  |  |  |
| 10492                                                  | DS_PVDM3_DSP_Crash_Event_1 | 0/0/N         | 0.000       | 0.000     |  |  |  |  |  |
|                                                        |                            |               |             |           |  |  |  |  |  |
| 3900-12#                                               |                            |               |             |           |  |  |  |  |  |
| 3900-12#                                               |                            |               |             |           |  |  |  |  |  |
| 3900-12#                                               |                            |               |             |           |  |  |  |  |  |
| 3900-12#show call-home diagnostic-signature statistics |                            |               |             |           |  |  |  |  |  |
|                                                        |                            | Triggered/    | Average Run | Max Run   |  |  |  |  |  |
| DS ID                                                  | DS Name                    | Max/Deinstall | Time(sec)   | Time(sec) |  |  |  |  |  |
|                                                        |                            |               |             |           |  |  |  |  |  |
| 10492                                                  | DS_PVDM3_DSP_Crash_Event_1 | 1/0/N         | 15.152      | 15.152    |  |  |  |  |  |

Router#

### Convalida azione

L'ultimo passaggio da completare per verificare la distribuzione di Servizi di dominio è verificare se azioni di questo tipo vengono eseguite correttamente:

- Esecuzione comando
- Esecuzione script

• Trasmissione dei dati raccolti tramite e-mail o Smart Call Home con i dati raccolti Nell'esempio, viene inviato un messaggio e-mail a attach@cisco.com con l'output dei comandi show relativi al DSP.